## Initial steps

1. Sign into rk9.gg and go to your Organizer Dashboard.

| RK9 Labs 🧪          | Tournaments                                                                        | Player Dashboard                                      | Organizer         | <sup>.</sup> Dashboard               | Dana<br>Sign out           |
|---------------------|------------------------------------------------------------------------------------|-------------------------------------------------------|-------------------|--------------------------------------|----------------------------|
| TOURNAMENTS         | TOURNAMENTS                                                                        |                                                       |                   |                                      |                            |
| i History           | Show 25¢ entries                                                                   |                                                       |                   |                                      |                            |
| TOOLS               | When 1                                                                             | <sup>®</sup> Tournament                               | <sup>™</sup> City | <sup>↑</sup> Status                  | 14                         |
| 🗏 Team List Creator | <ul> <li>2022-01-22 at 10:00 AM</li> <li>Time zone: America/Chicago CST</li> </ul> | Chibeach Corgis Qualifier 1<br>Registered players: 12 | Chicago           | Registration open<br>Accepting lists | <b>∢</b> Edit              |
| HELP ARTICLES       | <ul> <li>2022-02-19 at 10:00 AM</li> <li>Time zone: America/Chicago CST</li> </ul> | Chibeach Corgis Qualifier 2                           | Chicago           | Scheduled                            | <ul> <li>✓ Edit</li> </ul> |
| E tournamenteenter  | <ul> <li>2022-03-19 at 10:00 AM</li> <li>Time zone: America/Chicago CDT</li> </ul> | Chibeach Corgis Qualifier 3                           | Chicago           | Scheduled                            | <b>∢</b> Edit              |
|                     | <ul> <li>2022-04-23 at 11:00 AM</li> <li>Time zone: America/Chicago CDT</li> </ul> | Chibeach Corgis Qualifier 4                           | Chicago           | Scheduled                            | <ul> <li>✓ Edit</li> </ul> |
|                     | 1 – 4 of 4                                                                         |                                                       |                   |                                      | < >                        |

2. Clicking on the tournament name takes you to the Tournament Tasks page. This page shows you basic information about your tournament, and is where you will find tournament-specific tasks that you'll use to manage your tournament.

| Tournaments                                                                                                    | Player Dashboard                                                                                                   | Organizer Dashboard                                                                                            | Dana<br>Sign out                         |
|----------------------------------------------------------------------------------------------------|----------------------------------------------------------------------------------------------------|----------------------------------------------------------------------------------------------------|------------------------------------------|
| Chibeach Cor<br>2022-01-22 at 12:00 PM<br>Time zone: America/Chicago CST                                                   | rgis Qualifier 1                                                                                                   |                                                                                                    | I need help!                             |
| <b>Registration:</b> 2022-01-03<br><b>List submission:</b> 2022-01-<br>Organizer: Dana Pero<br>This tournament will be pla | at 2:00 PM to 2022-01-22 at 11:00<br>06 at 2:00 PM to 2022-01-22 at 11:<br>yed online 奈 on Pokémon Trading         | AM<br>:30 AM<br>g Card Game Online                                                                             |                                          |
| Number of players registered:<br>1. <b>Public details page</b><br>This is the public tournar<br>Tournaments page.          | 12<br>nent details page that players see v                                                                         | when they click on a tournament sh                                                                             | own on the                               |
| 2. Edit tournament details<br>Edit select details about                                                                    | your tournament.                                                                                                   |                                                                                                    |                                          |
| <ol> <li>Live Roster</li> <li>Players view Live Roster</li> <li>same time deck list subr</li> </ol>                        | to verify that their deck list submiss<br>nission opens.                                                           | sion has been successful. Live Rost                                                                            | er will open at the                      |
| 4. Check-in List<br>The Check-in list shows<br>participate, the parent er<br>automatically checked in                      | registered players and their registra<br>nail will display below the player em<br>to the tournament when they subm | tion information. If a player requires<br>nail in the Registration Info column.<br>nit their deck list online. | s parental consent to<br>Players will be |
| a. Verify that y                                                                                                    | our tournament date and                                                                                            | time are correct.<br>ation and deck list submis                                                                | sion will open                           |

- b. Review when your tournament registration and deck list submission will open and close.
- c. Verify that your venue (online or in store) is correct.
- d. If you need help, click on the **I need help!** button for links to RK9 and tournamentcenter help resources

3. Click Public details page to verify your store information. You should only need to do this for one tournament, since the same information was populated into your four tournaments.

| me zone: America/Chicag | JO CST                                                                     |        |
|-------------------------|----------------------------------------------------------------------------|--------|
| Tournament inform       | ation:                                                                     |        |
| Start time:             | 2022-01-22<br>at 12:00 PM CST (18:00 UTC)                                  |        |
| Venue:                  | This tournament will be played<br>online 奈<br>on Pokémon Trading Card Game | Online |
| Registration:           |                                                                            |        |
| Opens:                  | 2022-01-03<br>at 2:00 PM CST (20:00 UTC)                                   |        |
| Closes:                 | 2022-01-22<br>at 11:00 AM CST (17:00 UTC)                                  |        |
| Deck list submission:   |                                                                            |        |
| Opens:                  | 2022-01-06<br>at 2:00 PM CST (20:00 UTC)                                   |        |
| Closes:                 | 2022-01-22<br>at 11:30 AM CST (17:30 UTC)                                  |        |
| Registered players:     | 12                                                                         |        |
| Store information:      |                                                                            |        |
| Store:                  | Chibeach Corgis<br>601 W Montrose Ave<br>Chicago, IL 60613<br>US           |        |
| Email:                  | support@rk9labs.com                                                        |        |
| Discord:                | discord.gg/RK9dscrd                                                        |        |

- a. Ensure that your Discord server is set up and configured. Players may begin joining in advance of tournament registration opening. Make sure you have your announcements and FAQs posted so players can read them as they join.
- b. The Public details page also displays other relevant information for your tournaments.

- 4. If you need to edit tournament details, click on Edit tournament details. You are able to edit the fields marked below.
  - a. Tournament date and time
  - b. Registration close date and time
  - c. Deck list submission close date and time Tournament registration and deck list submission will open based on their defaults – registration opens 8 days before the tournament, and deck list submission opens 5 days before. These values will reset based on their defaults if you change the tournament date or time.
  - d. Discord invite URL
  - e. If you are in a region/country/US state where in-person tournaments are allowed, you can edit the Venue.

| RK9 Labs 🧪 | Tournamen                                                                                                    | ts Player Dashboard                            | Organizer Dashboard                                                                                        | Dana<br>Sign out |
|------------|----------------------------------------------------------------------------------------------------|------------------------------------------------|----------------------------------------------------------------------------------------------------|------------------|
| RK9 Labs   | Happens on         2022-02-19         Venue         Online         Registration         Opens on         2022-02-11 | ts Player Dashboard                            | Organizer Dashboard           )         10:00 AM           )         10:00 AM           )         10:00 AM | Dana<br>Sign out |
|            | Closes on 2022-02-19                                                                                                | C                                              | MA 00:9                                                                                                    |                  |
|            |                                                                                                    |                                                |                                                                                                    |                  |
|            | <b>i</b> 2022-02-14                                                                                                 | C                                              | 0 10:00 AM                                                                                                 |                  |
|            | Closes on                                                                                                    |                                                |                                                                                                    |                  |
|            | 2022-02-19                                                                                                    | C                                              | 9:30 AM                                                                                                    |                  |
|            | Discord invite URL                                                                                                  |                                                |                                                                                                    |                  |
|            | https://discord.gg/ RK9dscr                                                                                         | rd                                             |                                                                                                    |                  |
|            | Enter only the last section of your Disc                                                                            | ord invite URL (numbers and letters after disc | ord.gg/).                                                                                                  |                  |
|            |                                                                                                    | Save chan                                      | ges                                                                                                    |                  |

## 8 days before - tournament registration opens

1. After players register, they appear on the Check-in List. Review the list periodically in case you need to contact a player about their registration.

| RK9 Labs                   | ľ                         |                |                  |              |                                         |                         |                                   |                                                   | Dana<br>Sign out                       |
|----------------------------|---------------------------|----------------|------------------|--------------|-----------------------------------------|-------------------------|-----------------------------------|---------------------------------------------------|----------------------------------------|
| Check-                     | in List                   |                |                  |              |                                         | <del>?</del> (          | Chibeach (<br>2022<br>Time z      | Corgis Qua<br>-01-22 at 12:<br>one: America/Chica | lifier 1<br>00 РМ<br><sub>90 СST</sub> |
| Registered p<br>Checked-in | players: 12<br>players: 8 |                |                  |              |                                         | Registra<br>List submis | ition closes: 2<br>sion closes: 2 | 2022-01-22 at 11<br>2022-01-22 at 11              | 1:30 AM                                |
| Show 25\$                  | entries                   |                |                  |              |                                         |                         | Search:                           |                                                   |                                        |
| Player ID                  | ™<br>First name           | ∿<br>Last name | ∿<br>Screen name | ™<br>Discord | Registration Info                       |                         | Created                           | t t t t t t t t t t t t t t t t t t t             | ns                                     |
| 100                        | Jojo                      | Pero           | JojoTCG          | zuul#0009    | 3pt6OHno93jlncm73S<br>jojo@pandareo.com | inP                     | 2022-01-09<br>16:23:28            | C Acti                                            | ion                                    |
| 103                        | Riot                      | Pero           | Quiet Riot       | zuul#0009    | 7o5ZNUq4ABRvHlOzy<br>riot@pandareo.com  | q9p                     | 2022-01-09<br>16:31:31            | Acti                                              | ion                                    |
| 107                        | Moto                      | Pero           | Quasimoto        | zuul#0009    | D9s57Rt9lQFoHTdZDu<br>moto@pandareo.com | JDj                     | 2022-01-09<br>16:49:04            | <u>د</u> ۹۸cti                                    | ion                                    |
| 108                        | Kodiak                    | Pero           | Kodi Bear        | zuul#0009    | VeHFD7SX1fuugzK0c7                      | ZI                      | 2022-01-09                        | (Acti                                             | ion                                    |

2. Players will be more active on your Discord server after registration opens. Make sure all information on your server is up to date, and that you (or your staff) are available to answer questions.

3. If players have questions about their registration, point them to their Player Tournament Dashboard (accessed by clicking on the tournament name in their Player Dashboard).

| RK9 Labs 🧪                            | Tournam                                                                           | ents Player Dash                                                                       | board                                                                                                    |                     | Orchid<br>Sign out                |                    |
|---------------------------------------|-----------------------------------------------------------------------------------|----------------------------------------------------------------------------------------|----------------------------------------------------------------------------------------------------|---------------------|-----------------------------------|--------------------|
|                                       | MY REGISTRATIONS                                                                  |                                                                                        |                                                                                                    |                     |                                   |                    |
| iiiiiiiiiiiiiiiiiiiiiiiiiiiiiiiiiiiii | Show 25¢ entries                                                                  |                                                                                        | Search:                                                                                                    |                     |                                   |                    |
| TOOLS                                 | When T                                                                            | Tournament                                                                             | <sup>™</sup> City                                                                                                    | <sup>™</sup> Status | ₩                                 |                    |
| 🗉 Team List Creator                   |                                                                                   | Chibeach Corgis Qualifier 1                                                            | Chicago                                                                                                    | List submitted      |                                   |                    |
| HELP ARTICLES RK9 L                   | abs 🧪                                                                             | Tournaments                                                                            | Player Dashboard                                                                                                    |                     |                                   | Orchid<br>Sign out |
| Janu<br>Time 2                        | Chibeach Corgis Qualifie<br>ary 22, 2022 at 10:00 AM<br>zone: America/Chicago CST | er 1                                                                                   |                                                                                                    |                     | STATUS<br>Registrati<br>Accepting | on open<br>g lists |
| Reg<br>Jar<br>at S<br>My              | gistration closes<br>Juary 22, 2022<br>9:00 AM CST (15:00 UTC)<br>confirmation    | Deck list submission<br>January 22, 2022<br>at 9:30 AM CST (15:30<br>Deck List Creator | Tournament begins<br>January 22, 2022<br>at 10:00 AM CST (16:00 UTC)<br>This tournament will be played online ?<br>on Pokémon Trading Card Game Online<br>View Pairings |                     |                                   |                    |
| Deck<br>You la:                       | I <b>ist submission:</b><br>st submitted your deck list Yesterday. She            | ow deck list                                                                           |                                                                                                    |                     |                                   |                    |

## 5 days before – deck list submission opens

1. Once deck list submission opens, players will begin to submit their lists. As they do, they

will be checked into the tournament, and you'll see the list icon 📃 appear in the deck list column.

- a. Checked in players are shown in **bold**, and their check-in icon  $\stackrel{\frown}{\rightharpoonup}$  is filled in.
- b. The list icon is also a link to the judge-view of a submitted deck list. To view a player's deck list, click on the icon.
  Note: The judge-view of a deck list is different from what the players see on the public-facing player deck list. The judge-view lists should only be shared with your tournament staff; they should never be shared with players.
- 2. Check your Discord frequently to answer player questions. Players may ask you to verify that you've received their deck list. Point them to their Player Tournament Dashboard (accessed by clicking on the tournament name in their Player Dashboard). They can also verify their submission on Live Roster.

Note that the judge-view of a deck list is different from what the players see on the public-facing player deck list. The judge-view lists should only be shared with your tournament staff; they should **never** be shared with players.

## 1-3 days before

- 1. Continue to review your Check-in List.
  - a. It's a good idea to post a reminder in your Discord server with the date and time that registration and deck list submission will close. Remind players that they will not be included in Round 1 if they do not submit a deck list on time.
- Check your Discord frequently to answer player questions. Players may ask you to verify that you've received their deck list. Point them to their Player Tournament Dashboard (accessed by clicking on the tournament name in their Player Dashboard). They can also verify their submission on Live Roster.

Post your final reminders about deck list submission closing on your Discord server. Keep an eye out for any players who have not submitted their deck list yet, and send appropriate reminders.